#### MF6180dw 安裝 Win 8.1 透過 USB 連線連接印表機之驅動程式步驟

\*\*注意:安裝驅動程式前請勿接駁 USB 線,以免系統發生錯誤\*\*

點擊以下連結下載有關之驅動程式

用於 32 位元

[Windows 32bit] imageCLASS MF6180dw MFDrivers (UFR II / PCL / FAX / ScanGear) https://hk.canon/zh\_HK/support/0100802005/5

用於 64 位元 [Windows 64bit] imageCLASS MF6180dw MFDrivers (UFR II / PCL / FAX / ScanGear) https://hk.canon/zh\_HK/support/0100802104/6

下載及安裝步驟

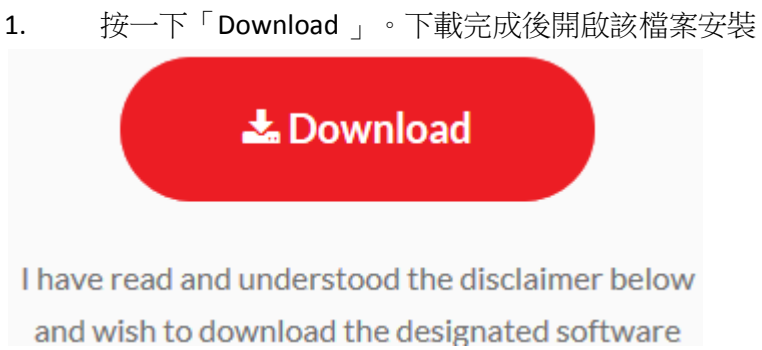

# 2. 按「Next」

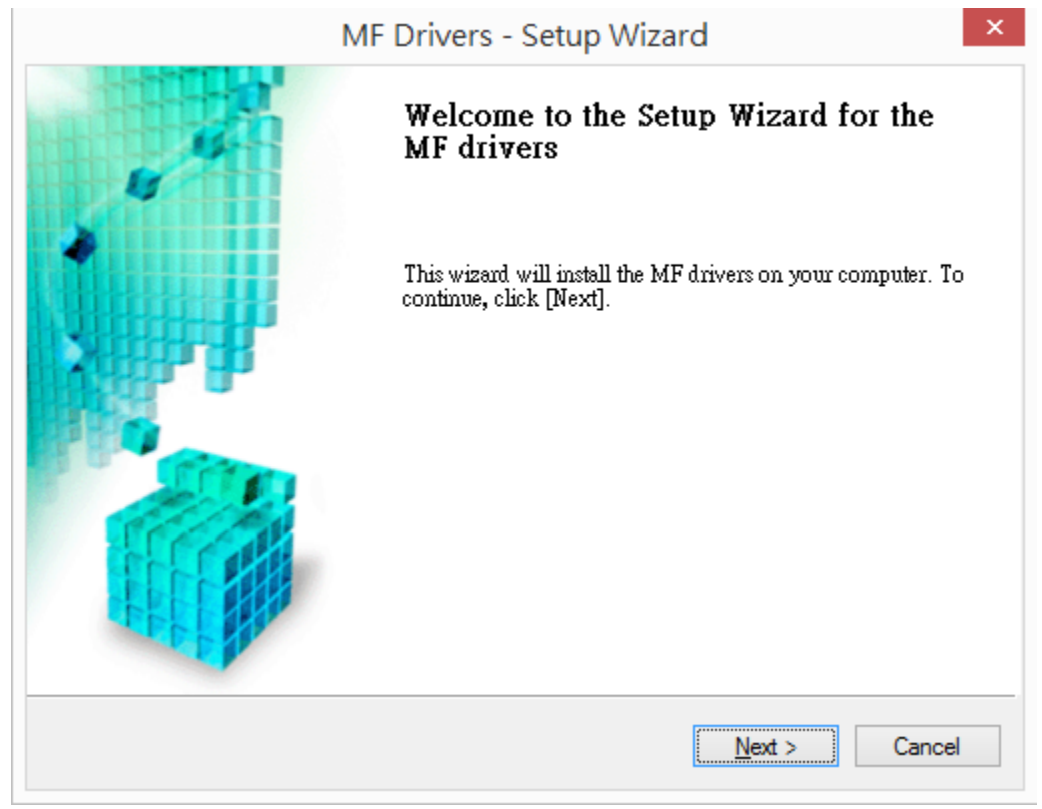

# 3. 按「Yes」

| npletely and<br>eement.                                                      |                                                                                                    |                                                                                                    |
|------------------------------------------------------------------------------|----------------------------------------------------------------------------------------------------|----------------------------------------------------------------------------------------------------|
|                                                                              |                                                                                                    | ^                                                                                                    |
|                                                                              |                                                                                                    |                                                                                                    |
| you and Canon Inc. ("(<br>he related manuals or a<br>ng machines, printers a | Canon") and governi<br>any printed material<br>nd multifunctional                                                         | ng                                                                                                    |
| F THE RIGHTS AND F<br>ISTALLING THE SOFT<br>E AS STATED BELOV                | RESTRICTIONS<br>WARE. BY CLICKI<br>WOR INSTALLING                                                                         | NG                                                                                                    |
| ?                                                                            |                                                                                                    |                                                                                                    |
|                                                                              |                                                                                                    |                                                                                                    |
|                                                                              | you and Canon Inc. ("O<br>he related manuals or a<br>ng machines, printers an<br>ISTALLING THE SOFT<br>CE AS STATED BELOV | you and Canon Inc. ("Canon") and governi<br>he related manuals or any printed material<br>ng machines, printers and multifunctional<br>F THE RIGHTS AND RESTRICTIONS<br>ISTALLING THE SOFTWARE. BY CLICKII<br>CE AS STATED BELOW OR INSTALLING<br>? |

4. 選擇「USB Connection」

| MF Drivers -                                                                     | Setup Wizard                  | ×      |
|----------------------------------------------------------------------------------|-------------------------------|--------|
| Select the Type of Connection<br>Select the type of connection between the devic | e and your computer.          |        |
| USB Connection Network <u>C</u> onnection (for Network Models)                   |                               |        |
|                                                                                  |                               |        |
|                                                                                  |                               |        |
|                                                                                  | < <u>B</u> ack <u>N</u> ext > | Cancel |

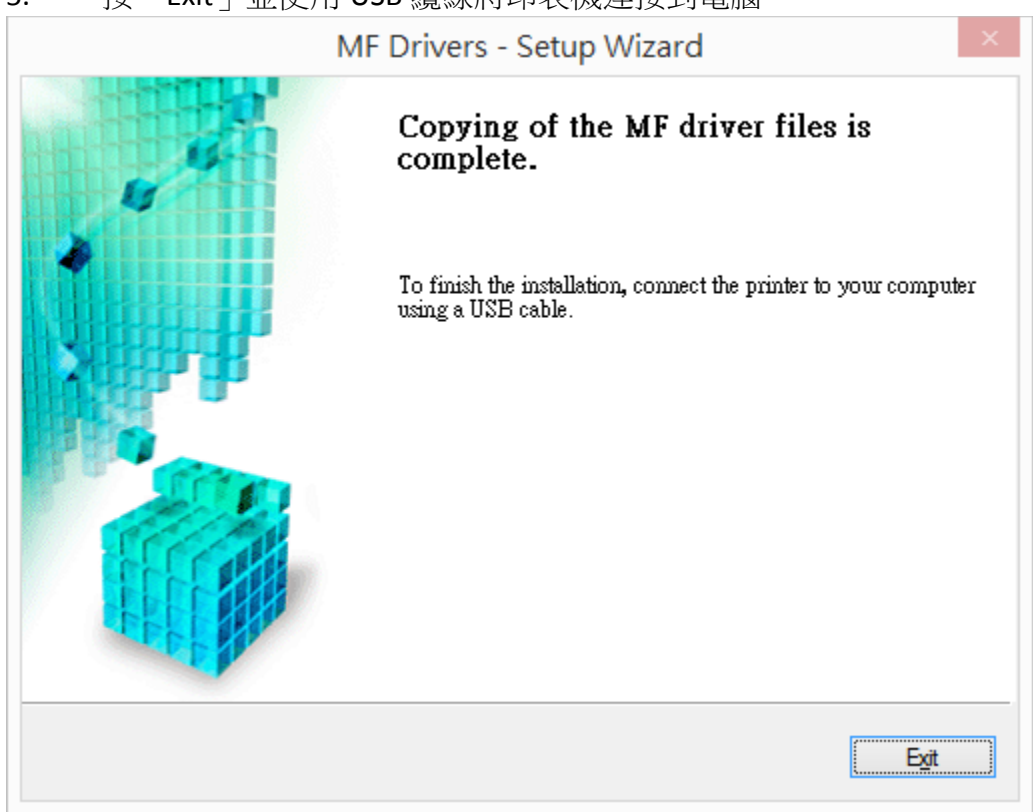

5. 按「Exit」並使用 USB 纜線將印表機連接到電腦

 點擊以下連結下載有關之軟件程式
[Windows 32bit & 64bit] Tool Box Ver.4.9.1.1.mf17 <u>https://hk.canon/zh\_HK/support/0200155904/1</u>

> 下載及安裝步驟 按一下「Download」。下載完成後開啟該檔案安裝

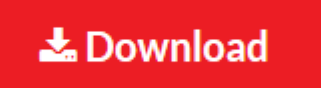

I have read and understood the disclaimer below and wish to download the designated software

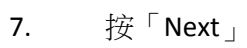

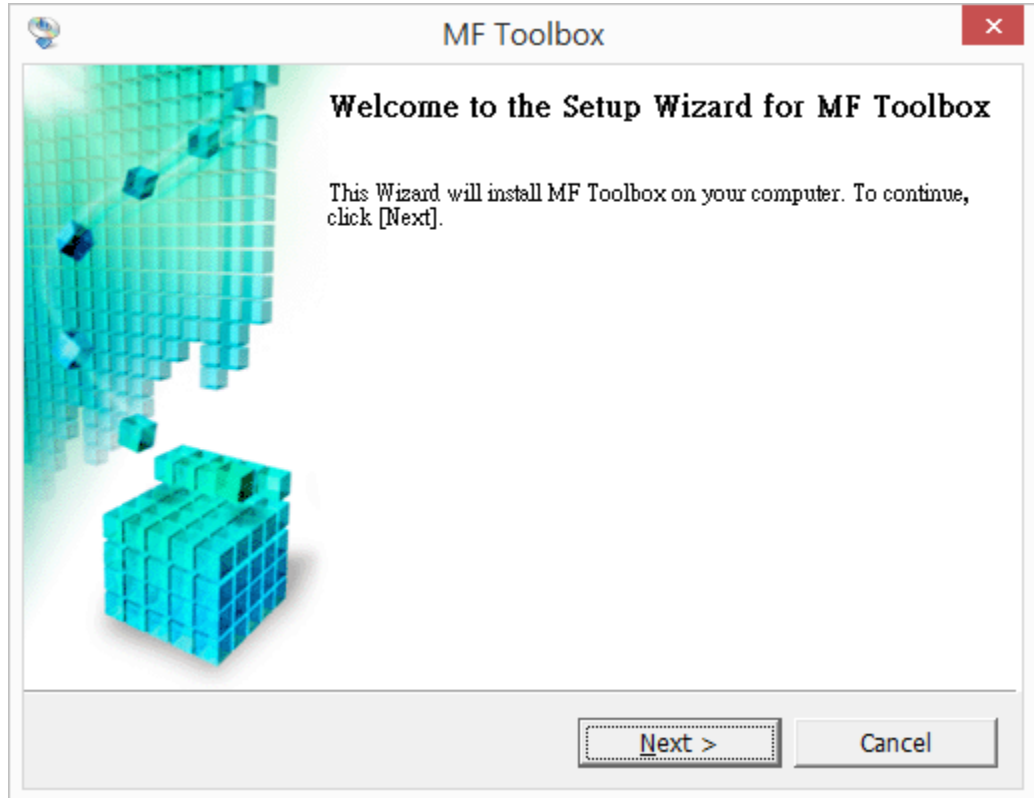

# 8. 按「Yes」

| ٠                                                                                                    | MF Toolbox                                                                                                    | ×                      |
|----------------------------------------------------------------------------------------------------|----------------------------------------------------------------------------------------------------|------------------------|
| License Agreemen<br>Please read the follo<br>agree to the license                                                                                                    | t<br>owing license agreement completely and carefully. Click [Yes] to<br>agreement.                                                                                                    |                        |
| CANON SOFTWARE                                                                                                    | LICENSE AGREEMENT                                                                                                    | ^                      |
| IMPORTANT                                                                                                    |                                                                                                    | - 11                   |
| This is a legal agreer<br>and governing your<br>manuals or any print<br>copying machines, p<br>READ CAREFULLY A<br>DESCRIBED IN THIS<br>CLICKING THE BUTT<br>INSTALLING THE SO<br>CONDITIONS OF TH<br>FOLLOWING TERMS | ment ("Agreement") between you and Canon Inc. ("Canor<br>use of Canon's software programs including the related<br>ed material thereof (the "SOFTWARE") for certain Canon's<br>printers and multifunctional peripherals (the "Products").<br>ND UNDERSTAND ALL OF THE RIGHTS AND RESTRICTION<br>AGREEMENT BEFORE INSTALLING THE SOFTWARE. BY<br>TON INDICATING YOUR ACCEPTANCE AS STATED BELOW<br>OFTWARE, YOU AGREE TO BE BOUND BY THE TERMS AND<br>RIS AGREEMENT. IF YOU DO NOT AGREE TO THE<br>S AND CONDITIONS OF THIS AGREEMENT, DO NOT USE T | 1")<br>s<br>OR<br>HE ¥ |
| Do you agree to                                                                                                    | the terms in license agreement?                                                                                                    |                        |
|                                                                                                    | < <u>B</u> ack <u>Y</u> es <u>N</u> o                                                                                                    |                        |

| 9. | 按「 | Next |
|----|----|------|
|    |    |      |

| 2                                                                                                    | MF Toolbox                                                                                                    | ×     |
|----------------------------------------------------------------------------------------------------|----------------------------------------------------------------------------------------------------|-------|
| <b>Select Program Folder</b><br>Please select a program f                                                                                          | older.                                                                                                    |       |
| Setup will add program i<br>new folder name, or sel<br>continue.                                                                                   | icons to the Program Folder listed below. You may t<br>ect one from the existing folders list. Click [Next] to | ype a |
| Program Folders:                                                                                                    |                                                                                                    |       |
| Canon\MF Toolbox 4.9                                                                                                    |                                                                                                    |       |
| E <u>x</u> isting Folders:                                                                                                    |                                                                                                    |       |
| 7-Zip<br>Accessibility<br>Accessories<br>Administrative Tools<br>AVG<br>Canon<br>Canon iP4600 series<br>Canon MG2100 series<br>Canon MG2200 series |                                                                                                    | <     |
|                                                                                                    | < <u>B</u> ack Car                                                                                             | ncel  |

10. 按「Next」

| 2                                    | MF Toolbox                                           | >                             |
|--------------------------------------|------------------------------------------------------|-------------------------------|
| Select Destinati<br>Select folder wł | <b>on Location</b><br>iere Setup will install files. |                               |
| Setup will install h                 | 4F Toolbox 4.9 in the following folder.              |                               |
| To install to thi<br>and select anot | s folder, click [Next]. To install to a difi         | ferent folder, click [Browse] |
|                                      |                                                      |                               |
|                                      |                                                      |                               |
|                                      |                                                      |                               |
|                                      |                                                      |                               |
| Destination Fold                     | Jer                                                  | 1                             |
| C:\Program File                      | s (x86)\Canon\MF Toolbox Ver4.9\                     | B <u>r</u> owse               |
|                                      |                                                      |                               |
|                                      | c Dack                                               | lavt > Concol                 |

# 11. 按「Start」

| ٩ | MF Toolbox ×                                                                                                    |
|---|----------------------------------------------------------------------------------------------------|
|   | Start Installation<br>The wizard is ready to begin the installation.                                                            |
|   | Click [Start] to install.<br>To browse or change the installation setting, click [Back]. To quit the wizard,<br>click [Cancel]. |
|   |                                                                                                    |
|   |                                                                                                    |
|   |                                                                                                    |
|   | < <u>B</u> ack Cancel                                                                                                    |

12. 按「Exit」

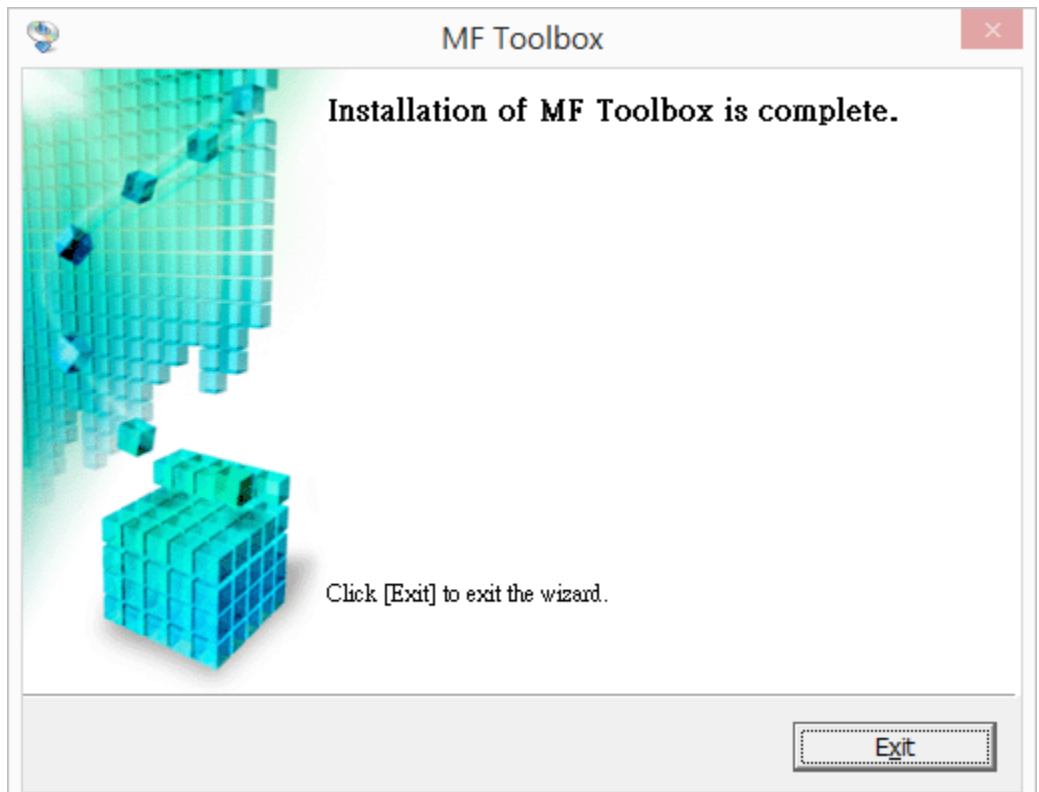